## How To: Plan Ahead in Self-Service Banner (SSB)

- 1. Log into PAWS.
- 2. Click "Registration".

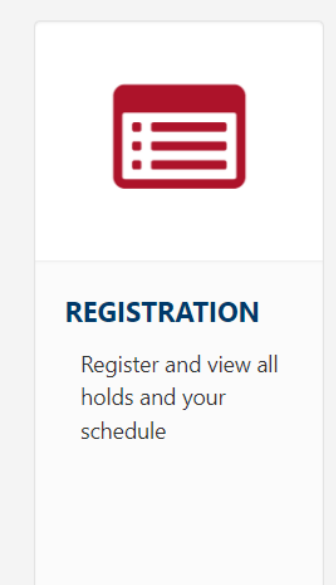

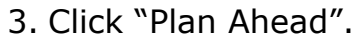

|   | STATE      |
|---|------------|
| H | UNIVERSITY |
|   | PIIFRIO    |

Student • Registration

#### Registration

| What wou | IId you like to do?                                                                                                    |                                                                                                    |
|----------|----------------------------------------------------------------------------------------------------|----------------------------------------------------------------------------------------------------|
| Ê        | Prepare for Registration<br>View registration status, update student term data, and complete pre-registration<br>requirements.    | Register for Classes<br>Search and register for your classes. You can also view and manage your<br>schedule. |
|          | Browse Classes<br>Looking for classes? In this section you can browse classes you find interesting.                               | Browse Course Catalog<br>Look up basic course information like subject, course and description.              |
| <b>.</b> | Plan Ahead<br>Give yourself a head start by building plans. When you're ready to register, you'll<br>be able to load these plans. |                                                                                                    |

4. Select the term you're creating your plan for, then click "Continue".

| Terms Open for Planning 1                              |
|--------------------------------------------------------|
| Select a term                                          |
| Continue                                               |
| 5. Click "Create a New Plan".                          |
| Student • Registration • Select a Term • Select A Plan |
| Select A Plan                                          |
|                                                        |
| Plans you have created for this term: 0                |
| Term: Spring Semester 2023                             |
| You are allowed a maximum of 2 plans for this term.    |
| E Create a New Plan                                    |
|                                                        |
|                                                        |

Note: If you already have a plan and you want to go back to it, click "Edit" next to the plan's name: Select A Plan

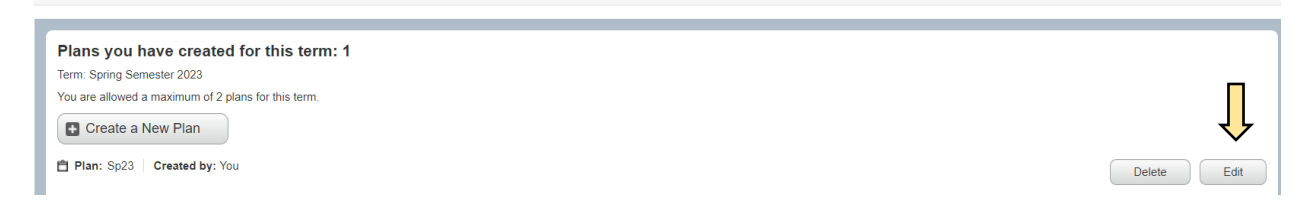

### 6. Enter in the class information you're looking for, then click "Search".

|                                   | COLORADO<br>State<br>University<br>Pueblo                     |
|-----------------------------------|---------------------------------------------------------------|
| <u>Student</u> • <u>Registrat</u> | on • <u>Select a Term</u> • <u>Select A Plan</u> • Plan Ahead |

### Plan Ahead

| Find Classes                                             |                               |  |
|----------------------------------------------------------|-------------------------------|--|
| Enter Your Search Criteria<br>Term: Spring Semester 2023 |                               |  |
| Subject                                                  |                               |  |
| Crse(                                                    |                               |  |
| Keyword (                                                |                               |  |
|                                                          | Search Clear  Advanced Search |  |

7. Select the class you want. You can click "View Sections" under the Course Sections column to see available offerings. For a general selection not connected to available offerings, click "Add Course" under the Add Course column.

| an Ahead                               |                                   |                                                                  |       |                                                                         |                 |            |             |
|----------------------------------------|-----------------------------------|------------------------------------------------------------------|-------|-------------------------------------------------------------------------|-----------------|------------|-------------|
|                                        |                                   |                                                                  |       |                                                                         |                 |            |             |
| ind Classes                            |                                   |                                                                  |       |                                                                         | /               | 7          |             |
| Search Results —<br>Ferm: Spring Semes | 58 Courses<br>ter 2023 Subject: / | Art                                                              |       |                                                                         | $\checkmark$    | s          | earch Again |
| Subject \$                             | Crse \$                           | Title \$                                                         | Cred  | Description                                                             | Course Sections | Add Course | ☆.          |
| ART                                    | 100                               | Visual Dynamics (GT-AH1)                                         | 3     | Fall, Spring, Summer.<br>Appreciation and understan                     | Q View Sections | Add Course |             |
| ART                                    | 110                               | Art Career Orientation                                           | 3     | As Needed.<br>Guided development of indi<br>Prerequisite: None.<br>Core | Q View Sections | Add Course |             |
| ART                                    | 115                               | Two-Dimensional Design                                           | 3     | As Needed.<br>The foundation of visual for                              | Q View Sections | Add Course |             |
| ART                                    | 116                               | Three-Dimensional Design                                         | 3     | As Needed.<br>The foundation of visual for<br>Prerequisi                | Q View Sections | Add Course |             |
| ART                                    | 141                               | Drawing.1                                                        | 3     | Fall.<br>Development of perception<br>Prerequisite: None.               | Q View Sections | Add Course |             |
| ART                                    | 176                               | Photography: Expressive Composition                              | 3     | Spring.<br>An introduction to observati                                 | Q View Sections | Add Course |             |
| Display or hide addit                  | ional registration inform         | mation using Ctrl + Alt + V. Use Ctrl + Alt + C to reset all par | nels. | -                                                                       |                 |            |             |

# 8. Click "Add" on the course you're interested in. <u>Student</u> • <u>Registration</u> • <u>Select a Term</u> • <u>Select A Plan</u> • Plan Ahead

#### Plan Ahead

| Find Class | ses<br>atalog Sea | rch Resul | ts T   | earch R<br>erm: Spri | esults — 7 Classes<br>ng Semester 2023 Su | bject and Course Num | ber: ART100 Art                |                                |                                                                                                    |                 |     |              |
|------------|-------------------|-----------|--------|----------------------|-------------------------------------------|----------------------|--------------------------------|--------------------------------|----------------------------------------------------------------------------------------------------|-----------------|-----|--------------|
| CRN≎       | Subject           | Course    | Sec \$ | Cred                 | Title \$                                  | Instructor           | Meeting Times                  | Status                         | Attribute                                                                                                    | Linked Sections | Add | <b>*</b> - Î |
| 12129      | ART               | 100       | 001    | 3                    | <u>Visual Dynamics.(</u>                  | Hansen, Victoria     | SMTWTFS - Type: Class Bu       | <b>FULL:</b><br><b>10</b> of 1 | Cross Cultural Course<br>Fee - Mandatory<br>Fee - Technology<br>gtPathways-Arts & Expression<br>General Ed: Humanities<br>Resident Instruction |                 | Add |              |
| 12131      | ART               | 100       | 002    | 3                    | <u>Visual Dynamics (</u>                  | Eberhardie Dunn      | S M T W T F S - Type: Class Bu | 2 of 24 seat<br>10 of 10 wa    | Cross Cultural Course<br>Fee - Mandatory<br>Fee - Technology<br>gtPathways:Arts & Expression<br>General Ed: Humanities                         |                 | Add | Ţ            |

### 9. Under the Action column, click "Add" to add the course to your plan. Select "Remove" if you no longer want the course on your plan.

| lan A    | head         |                 |            |                          |                                    |                      |                    |               |          |             |                |         |                                      |              |        |          |        |        |
|----------|--------------|-----------------|------------|--------------------------|------------------------------------|----------------------|--------------------|---------------|----------|-------------|----------------|---------|--------------------------------------|--------------|--------|----------|--------|--------|
| Find Cla | asses        |                 |            |                          |                                    |                      |                    |               |          |             |                |         |                                      |              |        |          |        |        |
|          | Catalog Se   | arch Results    | S<br>T     | Search Re<br>Term: Sprin | esults — 7 Clas<br>ng Semester 202 | ses<br>3 Subject     | and Course Nu      | imber: ART100 | Art      |             |                |         |                                      |              |        |          |        |        |
| CRN      | Subjec       | t Course        | Sec ≎      | Cred                     | Title                              | ≎ Ins                | structor           | Meeting Tim   | ies      |             | St             | atus    | Attribute                            |              | Linked | Sections | Add    | ₩.     |
|          |              |                 |            |                          |                                    |                      |                    |               |          |             |                |         | Cross Cultural Co<br>Fee - Mandatory | ourse        |        |          |        |        |
| 12129    | ART          | Visual Dyna     | imics (G   | <u>T-AH1)</u>            | Visual Dynamic                     | <u>s (</u> <u>Ha</u> | insen, Victoria    | SMTW          | TF       | S - Type: ( | Class Bui 🧯    | FULL:   | Fee - Technology                     | & Expression |        |          | Add    |        |
|          | Ļ            |                 |            |                          |                                    |                      |                    |               |          |             |                | 10 01 1 | General Fd <sup>-</sup> Hum          | anities      |        |          |        |        |
| Sched    | ule          | Schedule [      | Details    |                          |                                    |                      |                    |               |          | • •         | •              |         |                                      |              |        |          |        |        |
| iss Sche | dule for S   | pring Semes     | ster 2023  | 3                        |                                    |                      |                    |               |          | CRN         | Course         | Cree    | Title                                | Schedule Typ | Note   | Status   |        | Action |
| 6am      | Sunday       | Mond            | ay         | Tuesday                  | Wednesday                          | Thursday             | Friday             | Saturday      | <b>^</b> | 1 12131     | ART 100,       | . 3     | Visual Dynamics (G                   | Education    | +      | Pending  |        | Add 🔻  |
| 7am      |              |                 |            |                          |                                    |                      |                    |               |          |             |                |         |                                      |              |        |          | $\sum$ |        |
| Displa   | y or hide ac | Iditional regis | tration ir | nformation               | using Ctrl + Alt +                 | V. Use Ctrl +        | Alt + C to reset : | all panels.   |          |             |                |         |                                      |              |        |          | /      |        |
|          | ,            |                 |            |                          |                                    |                      |                    |               | -        | Total Pla   | anned Hours: 0 |         |                                      |              |        |          |        |        |

10. Click "Save Plan" on the bottom right. You should see a green "Save Successful" message and the Status column should have a green "Planned" status.

| <u>Stu</u>                               | dent                    | • <u>R</u> e         | <u>gistra</u>                               | ation                          | • <u>Sele</u>              | <u>ct a Term</u>                   | • <u>Sel</u>         | ect A Plan 🔸                         | Plan Ahea        | d |              |                  |                            |                | Save Suce                                                                                          | cessful                         |        |                   |     |                |
|------------------------------------------|-------------------------|----------------------|---------------------------------------------|--------------------------------|----------------------------|------------------------------------|----------------------|--------------------------------------|------------------|---|--------------|------------------|----------------------------|----------------|----------------------------------------------------------------------------------------------------|---------------------------------|--------|-------------------|-----|----------------|
| Pla                                      | n Ar                    | nead                 |                                             |                                |                            |                                    |                      |                                      |                  |   |              |                  |                            | $\sum$         |                                                                                                    |                                 |        |                   |     |                |
| Fin                                      | d Class                 | ses                  |                                             |                                |                            |                                    |                      |                                      |                  |   |              |                  | <                          |                |                                                                                                    |                                 |        |                   |     |                |
|                                          | Ci                      | atalog Sea           | arch Resu                                   | llts                           | Search R<br>Term: Spri     | esults — 7 Clas<br>ng Semester 202 | ses<br>8 Subj        | ect and Course Nur                   | nber: ART100 Art |   |              |                  |                            |                |                                                                                                    |                                 |        |                   |     |                |
| C                                        | RN≎                     | Subject              | Course                                      | Sec ≎                          | Cred                       | Title                              | \$                   | Instructor                           | Meeting Times    |   |              |                  | Status                     | \$             | Attribute                                                                                          |                                 | Linked | Sections          | Add | <b>*</b> -     |
| 12                                       | 2129                    | ART                  | 100                                         | 001                            | 3                          | Visual Dynamic                     | <u>۶ (</u>           | <u>Hansen, Victoria</u>              | SMTWTF           | S | - Type: (    | Class <b>Bui</b> | <b>9</b> FI<br><b>7</b> 10 | ULL:<br>) of 1 | Cross Cultural Cou<br>Fee - Mandatory<br>Fee - Technology<br>gtPathways:Arts &<br>General Ed: Huma | urse<br>k Expression<br>anities |        |                   | Add | •              |
| M o                                      |                         | :=                   | 0.1.1.1                                     | Dataila                        |                            |                                    |                      |                                      |                  | • |              | +                |                            |                |                                                                                                    |                                 |        |                   |     |                |
| Class                                    | Schedule                | le for Sp            | ring Sem                                    | e Details                      | 3                          |                                    |                      |                                      |                  |   | 3bz3         | -                |                            | 0              | Tal                                                                                                | Oshadala Tar                    | Mada   | Olation           | -   | Antina         |
| 6a                                       | m                       | Sunday               | Mor                                         | nday                           | Tuesday                    | Wednesday                          | Thursd               | ay Friday                            | Saturday         | • | 12131        | ART 10           | e<br>0,                    | 3 <u>V</u> i   | isual Dynamics (G                                                                                  | Education                       | +      | Planned           |     | None v         |
| 7a                                       | m                       |                      |                                             |                                |                            |                                    |                      |                                      | (X)              | Þ | 4            |                  |                            |                |                                                                                                    |                                 |        | Î                 |     |                |
|                                          | isplay o                | r hide add           | ditional reg                                | gistration i                   | nformation                 | using Ctrl + Alt + '               | /. Use Cti           | rl + Alt + C to reset a              | ll panels.       | • | Total Pla    | nned Hours       | s: 3                       |                |                                                                                                    |                                 |        |                   |     |                |
| Class<br>Class<br>6ai<br>7ai<br>D<br>Pai | m<br>isplay o<br>nels v | ule for Sp<br>Sunday | Schedule<br>ring Sem<br>Mor<br>ditional reg | e Details<br>ester 202<br>nday | 3<br>Tuesday<br>nformation | Wednesday<br>using Ctrl + Alt + 1  | Thursd<br>/. Use Ctr | ay Friday<br>rl + Alt + C to reset a | Saturday         | • | CRN<br>12131 | Course<br>ART 10 | e<br>0,<br>s: 3            | Crec T         | Title<br>Isual Dynamics (G                                                                         | Schedule Typ<br>Education       | Note   | Status<br>Planned |     | Action<br>None |

# 11. You should see your plan and its courses when you go back to Plan Ahead's main screen.

Select A Plan

| Delete  | Edit              |
|---------|-------------------|
| e Note  | \$.               |
|         |                   |
| Records | is: 1             |
| de      | de Note<br>Record |